3. Budget Maintenance: 1. Current Year Budget Installation

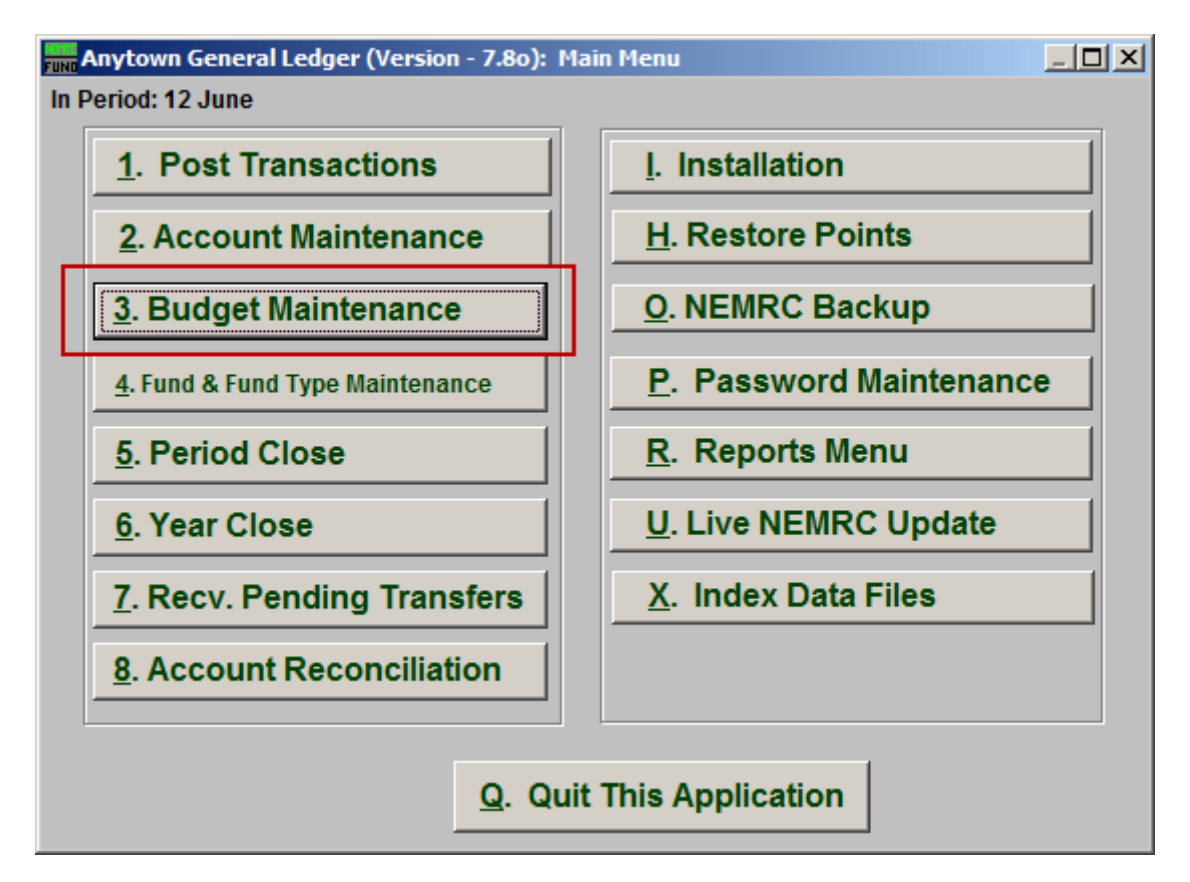

Click on "3. Budget Maintenance" from the Main Menu and the following window will appear:

## General Ledger

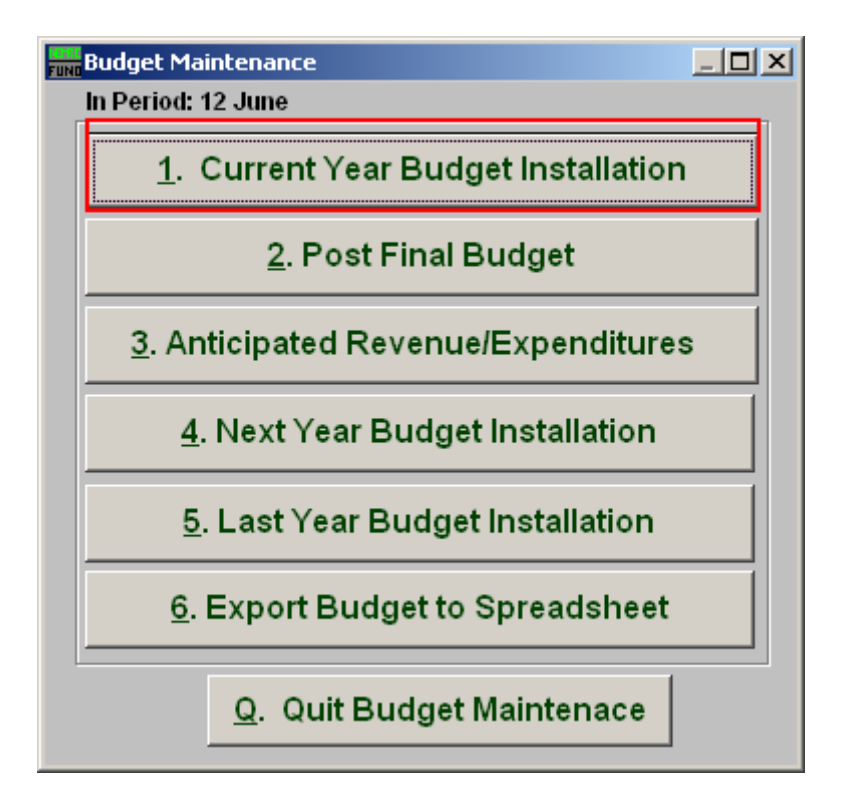

Click on "1. Current Year Budget Installation" from the Budget Maintenance Menu and the following window will appear:

## General Ledger

## Current Year Budget Maintenance

| Budget Maintenance                             |          |              |
|------------------------------------------------|----------|--------------|
| Current Year Budget Installation               |          |              |
| » 515-00-0003-60.00 1 « Find Wilkinson Pension |          |              |
|                                                | Enter As | Budget Notes |
| This Year Budget 2                             | 2 - 0.00 | 3            |
| This Year Final Budget                         | 0.00     |              |
| Year-to-Date Actual                            | 2,799.73 |              |
| Next Year Budget                               | 0.00     |              |
| Last Year Budget                               | 0.00     |              |
| Last Year Actual                               | 0.00     |              |
| Last Year Unused Budget                        | 0.00     |              |
| Anticipated                                    | 0.00     | <b>v</b>     |
| <                                              |          |              |

- **1.** Account Number to Post: Enter the account number to post the budget figure to or click "Find" to select from the lookup table.
- 2. This Year Budget: Enter the current year budget amount. Credit amounts post to expense accounts and debit amounts post to revenue accounts.
- **3. Budget Notes:** This is an area where details about the budget amount for this account can be entered. Various reports have an option to show these notes.
- 4. **Previous:** Click this button to save the present value and bring up the account that by number appears before the one shown.
- 5. OK: Click "OK" to save changes and return to the previous screen.
- **6.** Cancel: Click "Cancel" to cancel and return to the previous screen.
- 7. Next: Click this button to save the present value and bring up the account that by number appears after the one shown.